# brother

# **Bedieningshandleiding Bijvoegsel**

# Snijmachine Product Code: 891-Z01

Lees dit document voordat u de machine gebruikt. Houd dit document bij de hand, zodat u het kunt raadplegen.

# Inleiding

In deze handleiding vindt u extra informatie die niet is vermeld in de Bedieningshandleiding. Lees deze informatie voordat u de machine gebruikt.

# Handelsmerken

IBM is een gedeponeerd handelsmerk of handelsmerk van International Business Machines Corporation.

Microsoft, Windows en Windows Vista zijn gedeponeerde handelsmerken of handelsmerken van Microsoft Corporation.

Elk bedrijf waarvan de software wordt genoemd in deze gebruiksaanwijzing, heeft een softwarelicentieovereenkomst voor zijn gepatenteerde programma's.

Alle andere merken en productnamen die worden genoemd in deze gebruiksaanwijzing, zijn gedeponeerde handelsmerken van de betreffende bedrijven. De uitleg van tekens als <sup>®</sup> en<sup>™</sup> is echter niet duidelijk beschreven in de tekst

## De machine aansluiten op de computer

#### Uw machine aansluiten op de computer

- Compatibele modellen: IBM-pc met USB-poort als standaardvoorziening IBM-compatibele computer met USB-poort als standaardvoorziening
- Compatibele besturingssystemen: Microsoft Windows Vista, Windows 7, Windows 8/Windows 8.1, Windows 10

#### USB-kabel (afzonderlijk verkrijgbaar)

• We adviseren u een USB 2.0-kabel (type A/B) te gebruiken van hoogstens 2 meter.

#### Patronen opslaan op de computer

Met de USB-kabel kunt u de machine aansluiten op de computer. U kunt de patronen tijdelijk ophalen van en opslaan in de map "Verwisselbare schijf" op uw computer. De opgeslagen patronen worden gewist wanneer u de machine uitschakelt.

Voor computers en besturingssystemen, zie "Uw machine aansluiten op de computer".

 Sluit de USB-kabel aan op de betreffende USB-poort van de computer en van de machine.

**2** Zet uw computer aan en selecteer "Computer (Deze computer)".

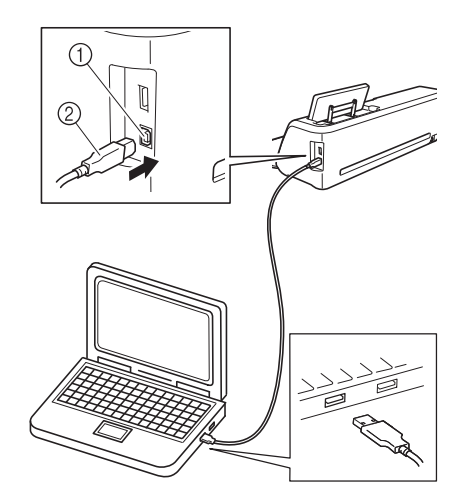

- (1) USB-poort voor computer
- ② USB-kabelaansluiting
- ▶ Het pictogram "Verwisselbare schijf" verschijnt in "Computer (Deze computer)" op de computer.

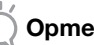

#### Opmerking

De aansluitingen op de USB-kabel kunt u alleen in één richting in een aansluiting steken. Als de aansluiting niet goed past, gebruik dan geen kracht. Controleer de richting van de aansluiting.

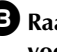

**3** Raak de toets "Opslaan" aan om het scherm voor de selectie van het doelgeheugen te openen.

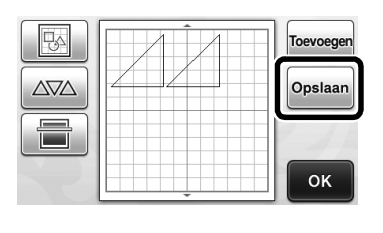

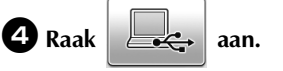

Raak aan om terug te keren naar het 7 oorspronkelijke scherm zonder op te slaan.

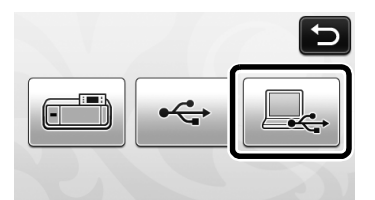

Het steekpatroon wordt tijdelijk opgeslagen op "Verwisselbare schijf" onder "Computer (Deze computer)".

**5** Selecteer het .fcm-bestand van het patroon op "Verwisselbare schijf" en kopieer het bestand naar de computer.

| Computer + Verwissenbare schijf (G:)      | <ul> <li>[4] Zoeken in Verwisselbare.</li> </ul> |
|-------------------------------------------|--------------------------------------------------|
| Organiseren 🔻 🗋 Openen Branden Nieuwe map | x • 🗊                                            |
| ☆ Favorieten ▲ 0 – 9 (1)                  |                                                  |
| Bibliotheken                              |                                                  |
| Computer                                  |                                                  |
| Wetwerk 999999465.fcm                     |                                                  |
|                                           |                                                  |
|                                           |                                                  |
|                                           |                                                  |
|                                           |                                                  |
|                                           |                                                  |
|                                           |                                                  |
|                                           |                                                  |
|                                           |                                                  |
|                                           |                                                  |
|                                           |                                                  |
|                                           |                                                  |
|                                           |                                                  |

### Ophalen van de computer

Voor computers en besturingssystemen, zie "Uw machine aansluiten op de computer" op pagina 2.

 Sluit de USB-kabel aan op de betreffende USB-poort van de computer en van de machine.

**2** Op de computer opent u "Computer (Deze computer)" en vervolgens gaat u naar "Verwisselbare schijf".

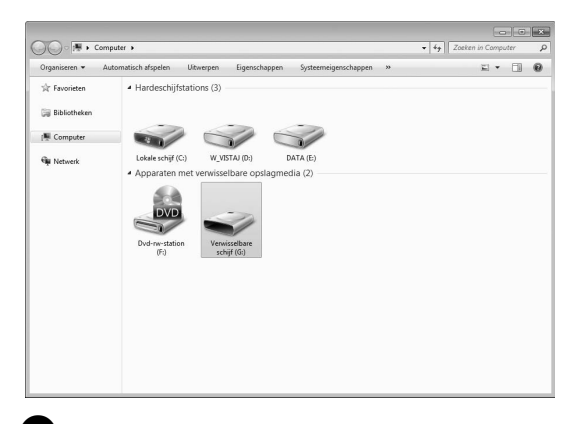

**3** Verplaats/kopieer de patroongegevens naar "Verwisselbare schijf".

| Irganiseren 🔻 Delen met 🔻 Nieuwe map |                   | 1 · 1 ( |
|--------------------------------------|-------------------|---------|
| Favorieten                           | Deze map is leeg. |         |
| Bibliotheken                         |                   |         |
| Computer                             |                   |         |
| Wetwerk                              |                   |         |
|                                      |                   |         |
|                                      |                   |         |
|                                      |                   |         |
|                                      |                   |         |
|                                      |                   |         |
|                                      |                   |         |
|                                      |                   |         |
|                                      |                   |         |

Patroongegevens op "Verwisselbare schijf" worden naar de machine geschreven.

```
Opmerking
```

- Maak de USB-kabel niet los terwijl de gegevens • worden geschreven.
- Maak geen mappen op de "Verwisselbare schijf". Aangezien mappen niet worden weergegeven, kunnen patroongegevens in mappen niet worden opgeroepen.

4 Raak de toets "Opgeslagen" aan om het scherm voor de selectie van het doelgeheugen te openen.

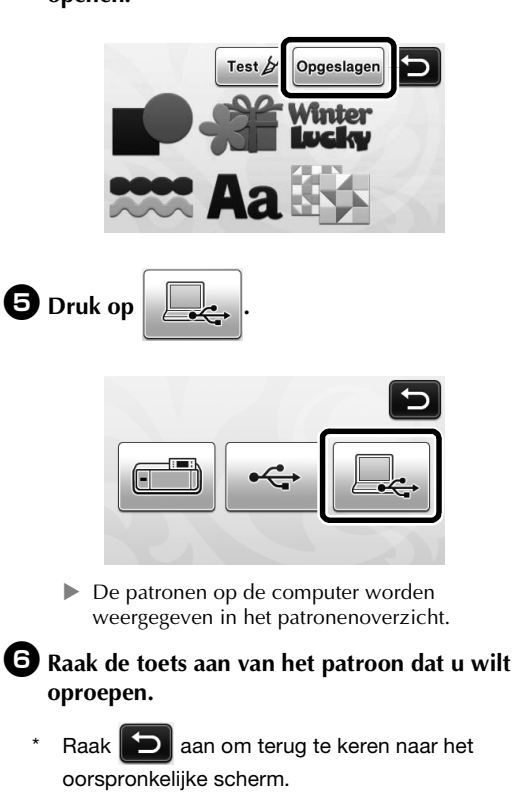

| U000002 |         | U000005 | 1/2                            |
|---------|---------|---------|--------------------------------|
| 0000006 | RAINBOW | U000008 | <ul> <li></li> <li></li> </ul> |

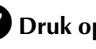

**7** Druk op de toets "OK".

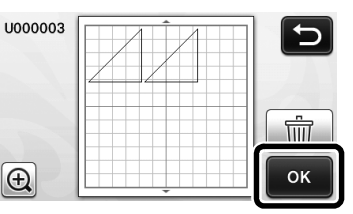

Het patroonindelingsscherm wordt geopend.

### Updateprocedure met de computer

Voor computers en besturingssystemen, zie "Uw machine aansluiten op de computer" op pagina 2.

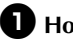

\*

#### • Houd 💼 op het bedieningspaneel ingedrukt

terwijl u drukt op (b) om de machine in te schakelen.

▶ Het volgende scherm verschijnt op de display:

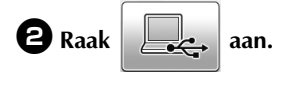

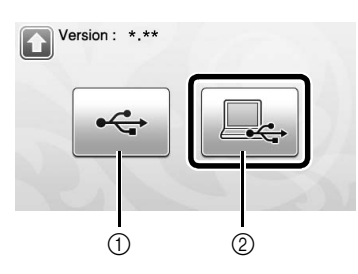

1 Updaten met USB-stick

- ② Updaten met computer
- Informatie over updaten met een USB-stick vindt u in de Bedieningshandleiding.

**3** Sluit de USB-kabel aan op de betreffende USB-poort van de computer en van de machine.

> "Verwisselbare schijf" verschijnt in "Computer (Deze computer)".

**4** Kopieer het upgradebestand naar "Verwisselbare schijf".

| Irganiseren 🔻 Delen met 🔻 Nieuwe map | 2 • T             |
|--------------------------------------|-------------------|
| Favorieten                           | Deze map is leeg. |
| Bibliotheken                         |                   |
| Computer                             |                   |
| 🛊 Netwerk                            |                   |
|                                      |                   |
|                                      |                   |
|                                      |                   |
|                                      |                   |
|                                      |                   |
|                                      |                   |
|                                      |                   |
|                                      |                   |

#### **5** Druk op de toets "Update" om de updateprocedure te starten.

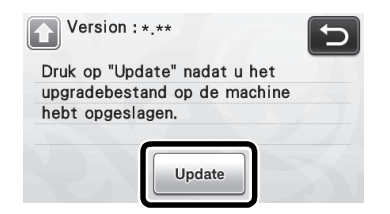

Wanneer de update is voltooid, verschijnt een bericht om dit mee te delen.

6 Maak de USB-kabel los, schakel de machine uit en weer in.

#### Een bewerking ongedaan maken

Nadat de patronen zijn ingedeeld op de mat, drukt u in het bewerkscherm op for om de vorige bewerking ongedaan te maken.

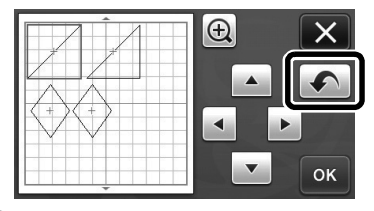

#### Memo 🛛

- Maar liefst 10 vorige bewerkingen kunt u ongedaan maken.
- Nadat een bewerking ongedaan is gemaakt, kunt u hem niet herstellen.
- Als het aantal patronen is gewijzigd door toevoegen, verwijderen, samenvoegen of verenigen, kunt u alleen bewerkingen ongedaan maken die zijn uitgevoerd nadat het aantal patronen werd gewijzigd.
- Wanneer de patronen automatisch zijn ingedeeld, kunt u de bewerking niet ongedaan maken.

#### Een patroon 400% vergroten

Raak 😥 aan om de patronen vergroot weer te

geven. Raak vervolgens 🕀 2003 aan om de patronen 400% vergroot weer te geven.

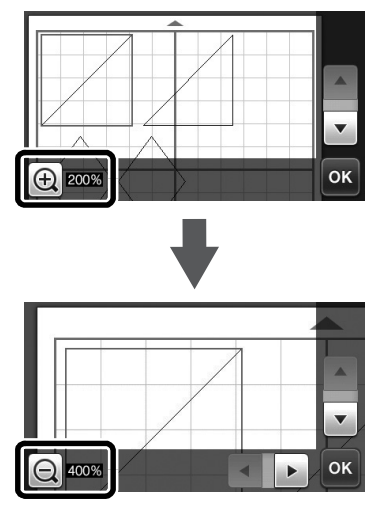

# Patronen verplaatsen nadat ze vergroot zijn weergeven

Wanneer patronen vergroot (200% of 400%) worden weergegeven, kunt u ze naar een andere locatie slepen.

 U kunt patronen in het scherm verplaatsen terwijl vergrote patronen worden weergegeven met ok in de rechterbenedenhoek.

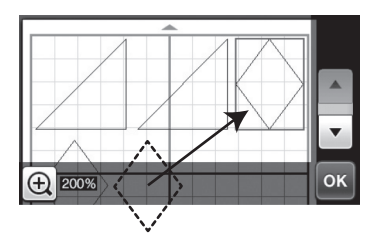

#### Veranderingen in toetsnaam

In het scherm dat verschijnt nadat een afbeelding is geconverteerd naar snijlijnen in de modus "Scannen om te Snijden", is de naam van de toets om het patroonformaat aan te passen gewijzigd van "Formaat Wissen" in "Objectformaat negeren".

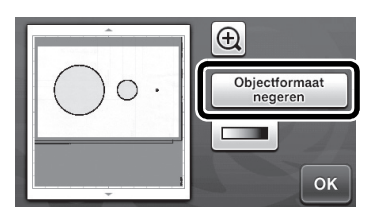

## Scaninstellingen

Wanneer u een gescande afbeelding opslaat op een USB-stick, kunt u het gewenste scangebied opgeven.

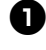

🕕 Volg stap 🕦 t/m 🕒 in "Scaninstellingen" van "Les 5 – Scannen naar USB" in de Bedieningshandleiding.

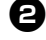

**2** Selecteer "Aangepast"en tik op "OK".

3 Sleep 🕟 met de aanraakpen om het

scangebied te selecteren en tik op "OK".

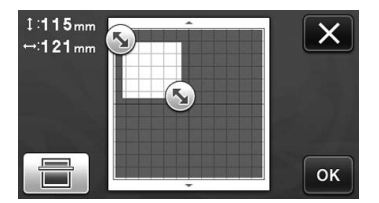

• U kunt het scangebied (wit gebied) ook verplaatsen door het te slepen.

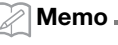

Plaats de mat met het te scannen origineel

daarop aangebracht en tik op

om de

mat weer te geven op het scherm. U kunt het scangebied selecteren terwijl u de weergegeven afbeelding bekijkt.

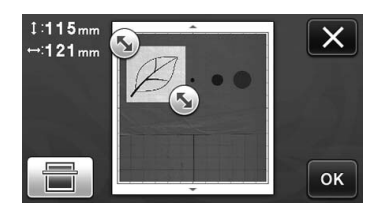

4 Ga verder vanaf stap 🔽 in "Scaninstellingen" van "Les 5 - Scannen naar USB" in de Bedieningshandleiding.

Ga naar <u>http://support.brother.com</u> voor productondersteuning en antwoorden op veelgestelde vragen (FAQs).

Dutch 891-Z01 Version A